# How to submit your meter reading via the **MyEskom Customer App**

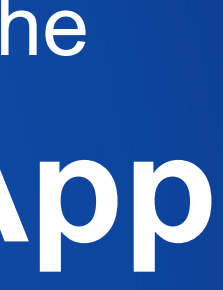

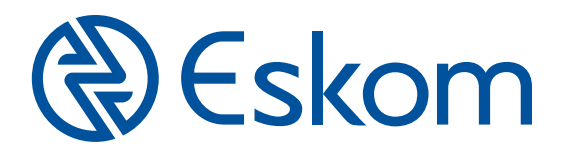

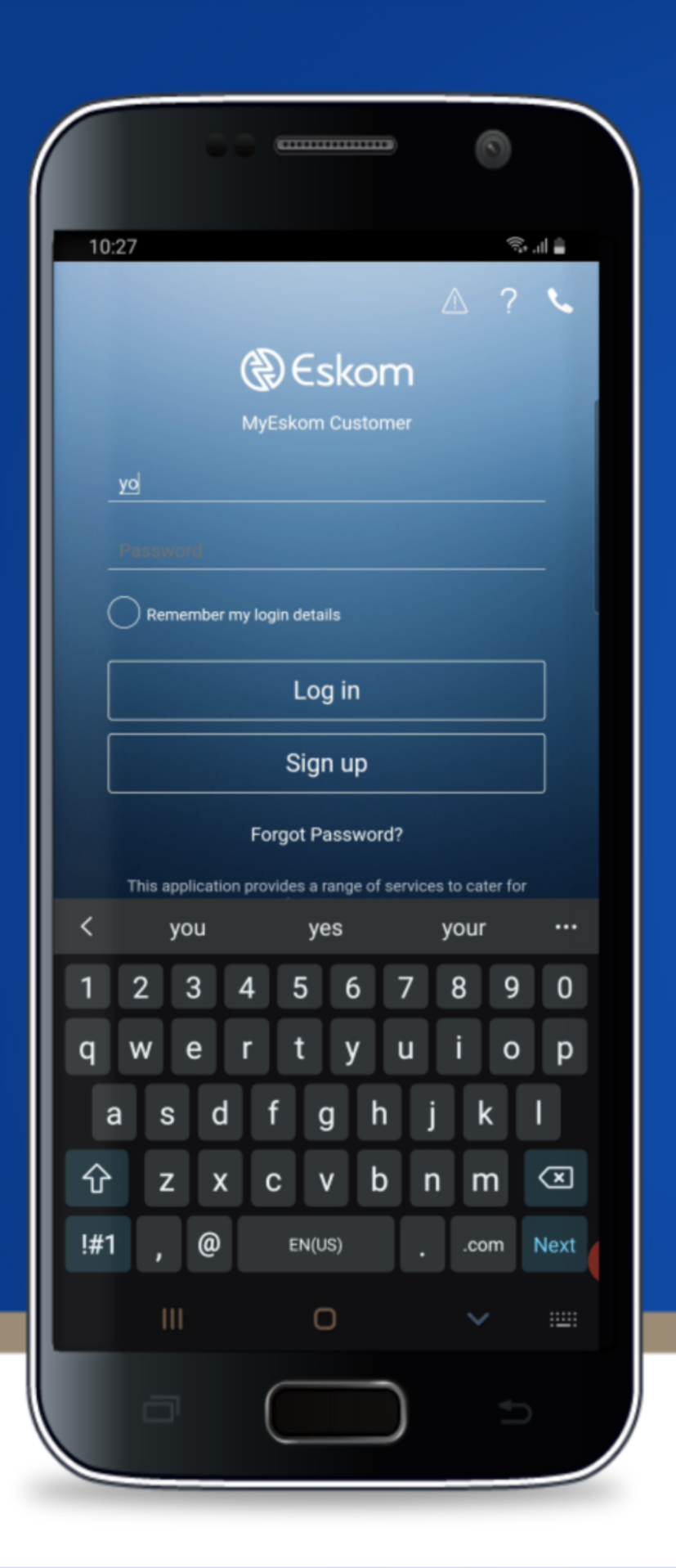

# Login to the MyEskom Customer App

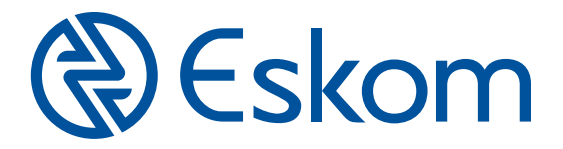

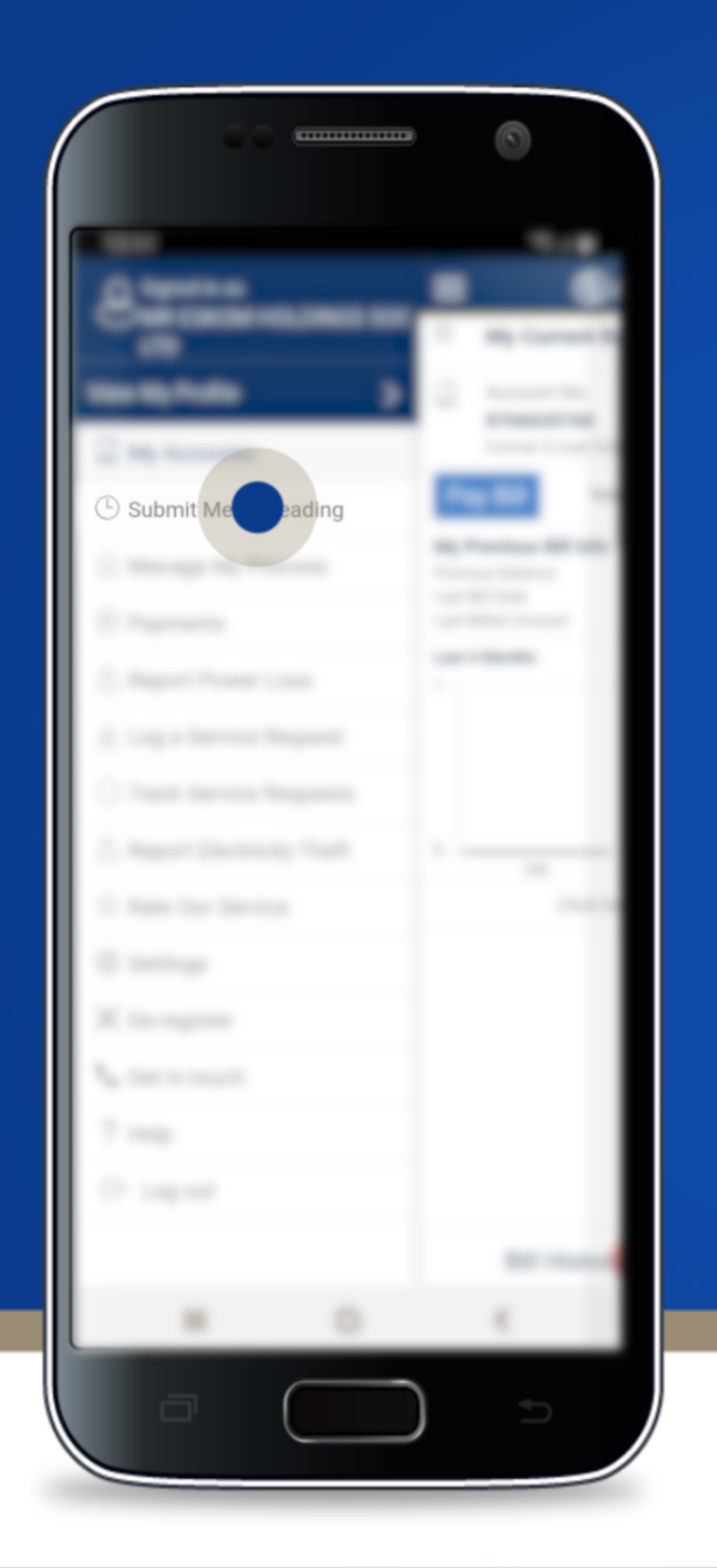

# Tap the menu and select Submit Meter Reading

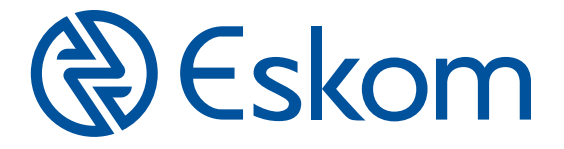

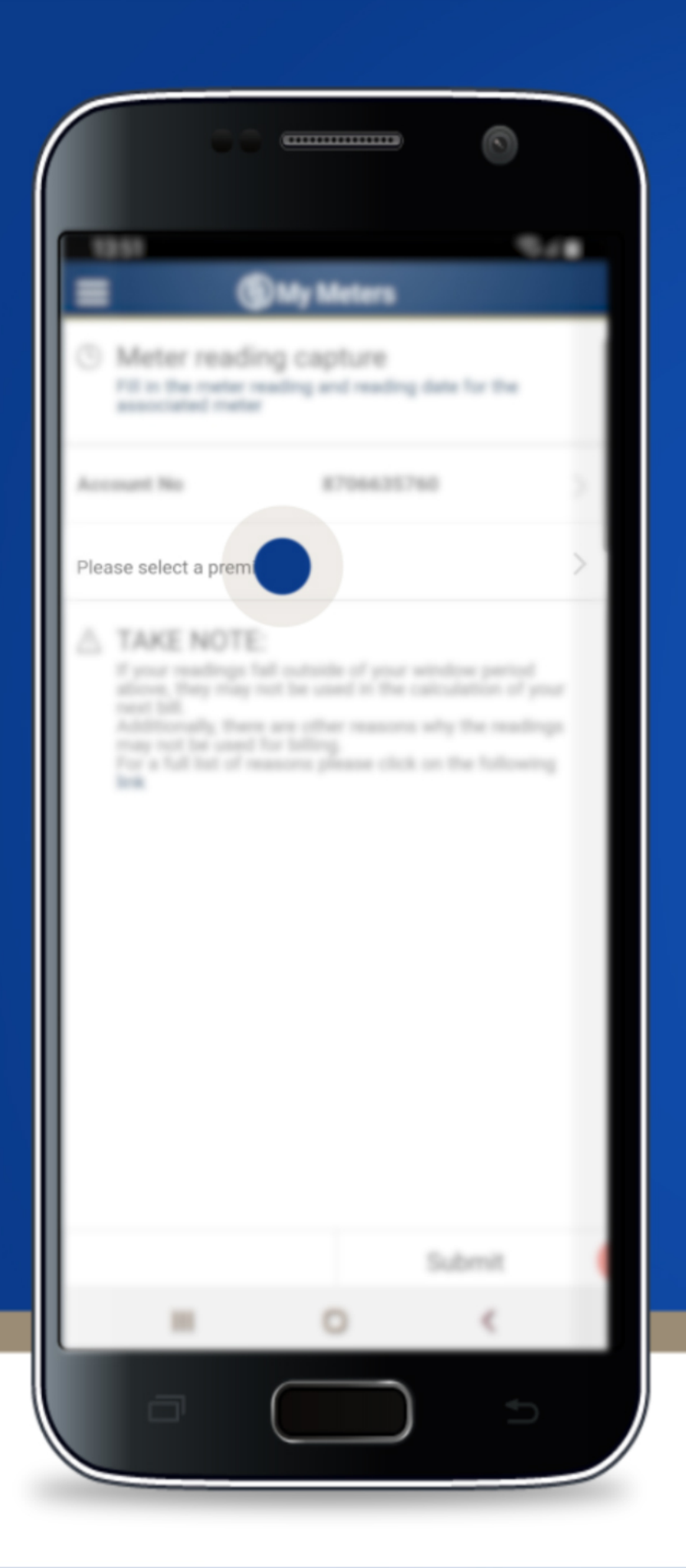

#### Tap Please select a premise

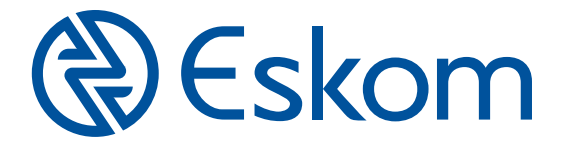

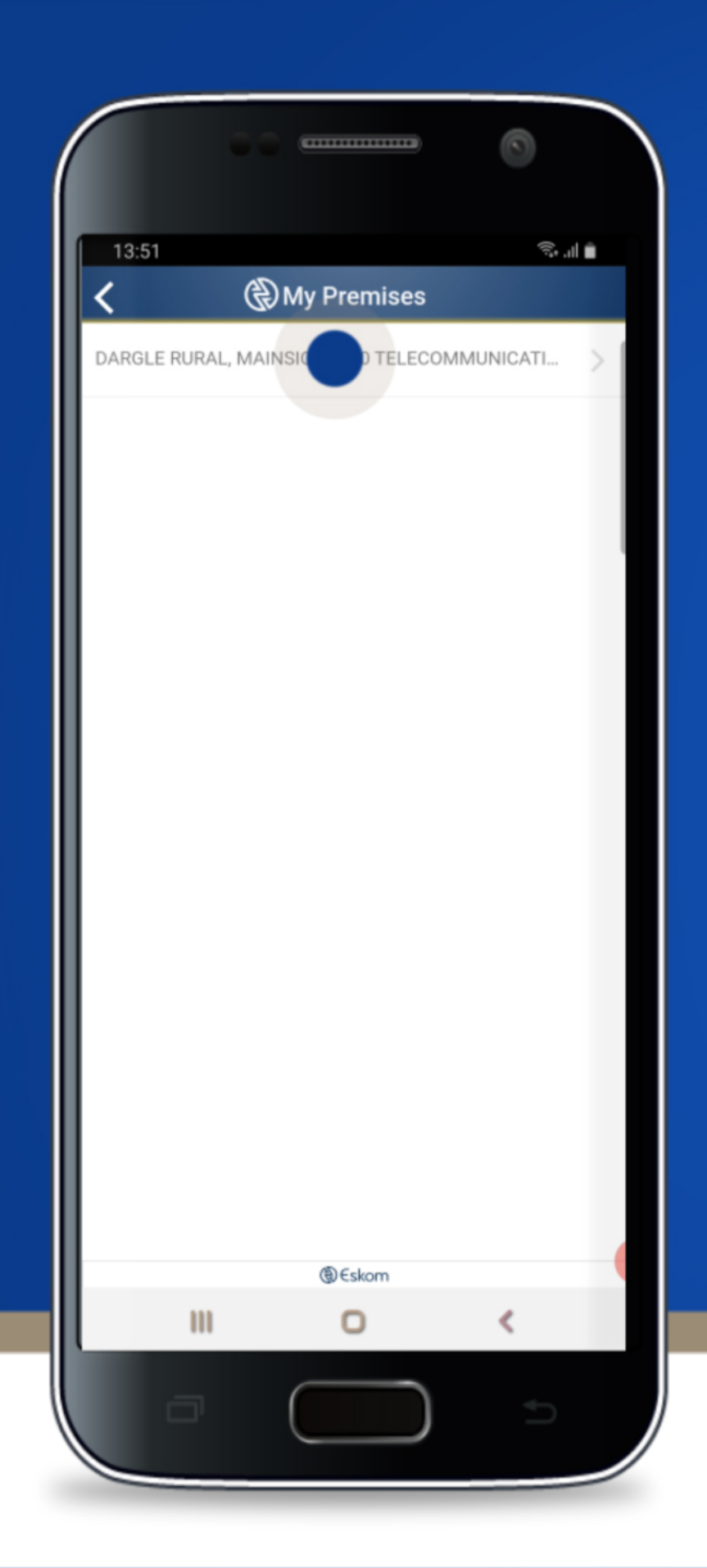

# Select the premise for which you are submitting your meter reading

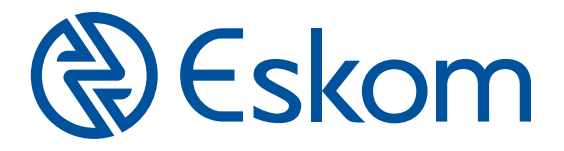

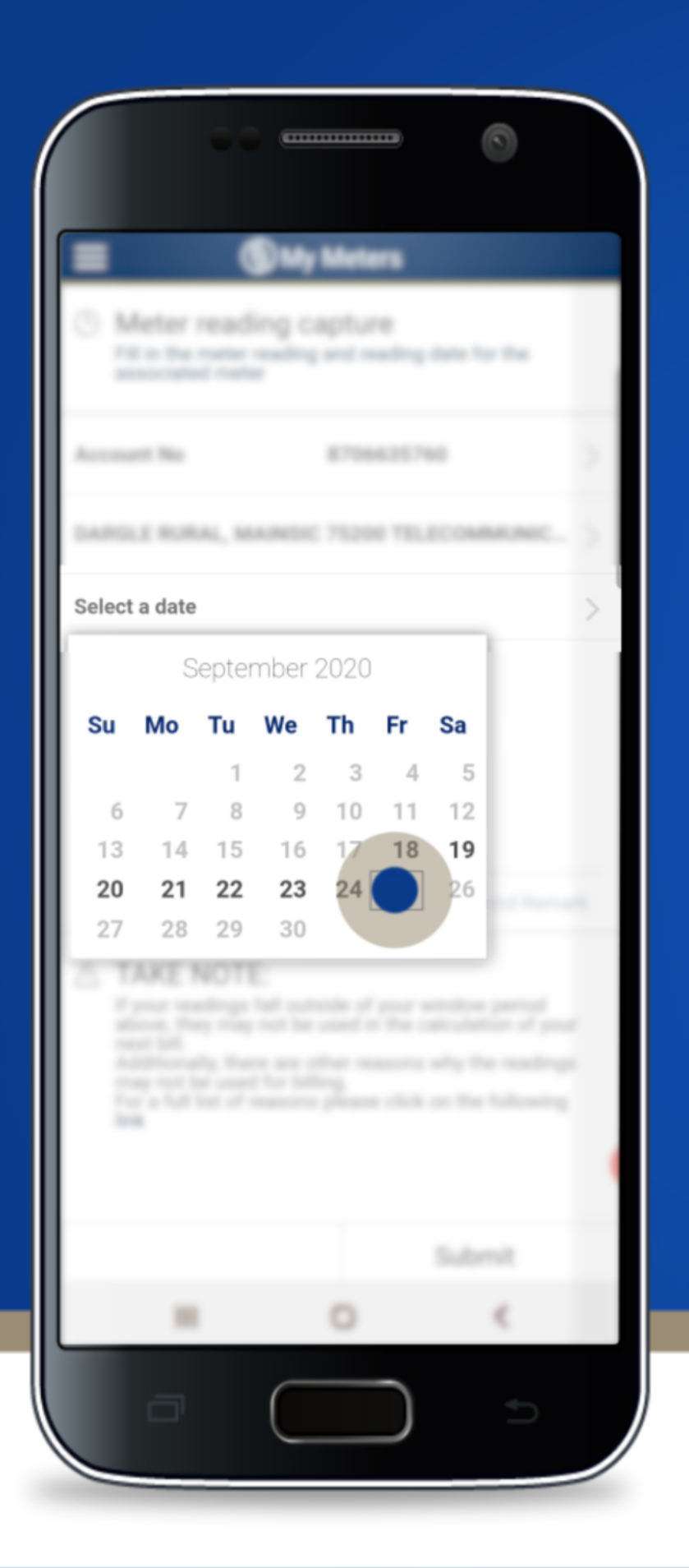

# Tap **Select a date** to set your meter reading submission date

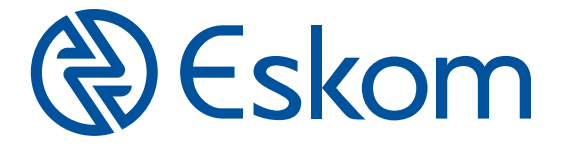

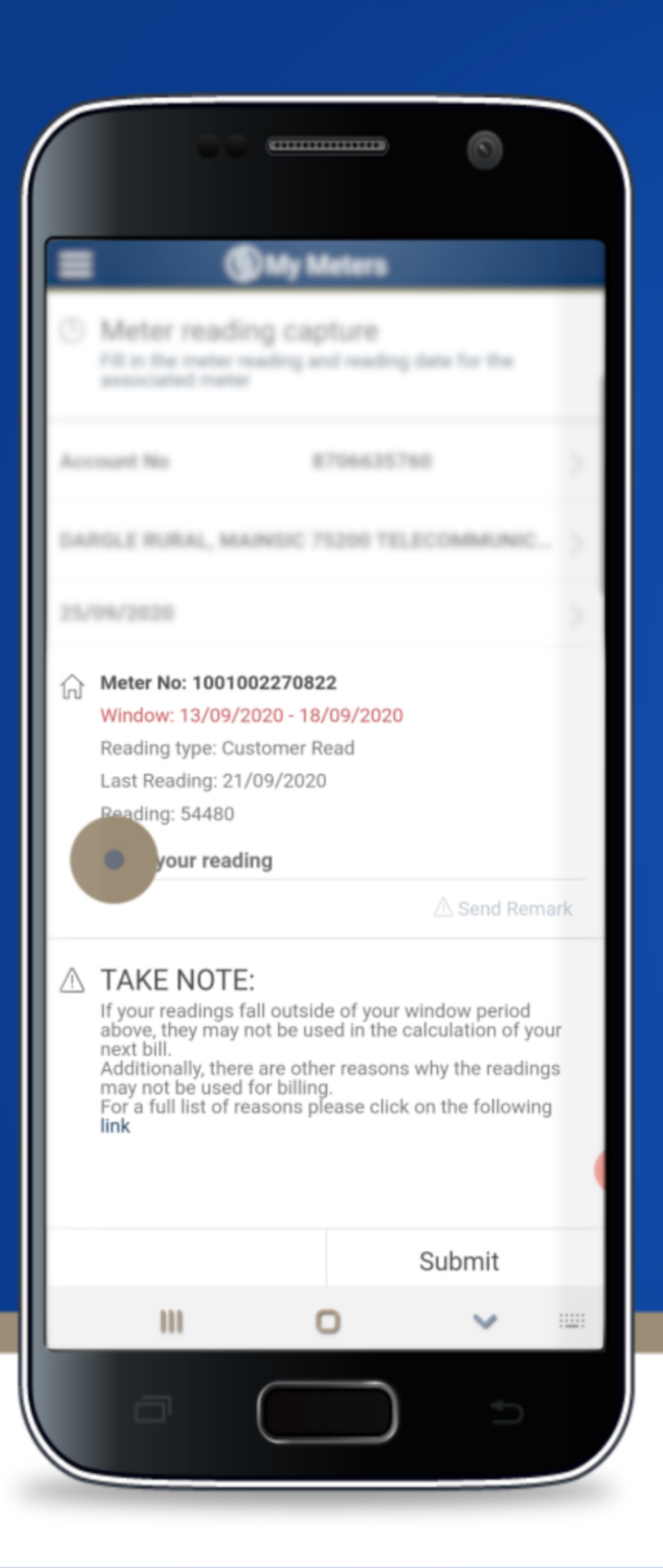

#### Tap Enter your reading and type in the meter reading for your first meter

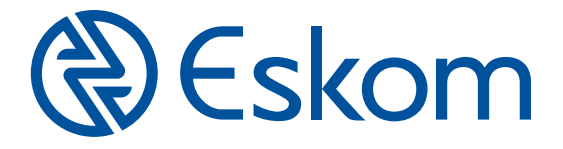

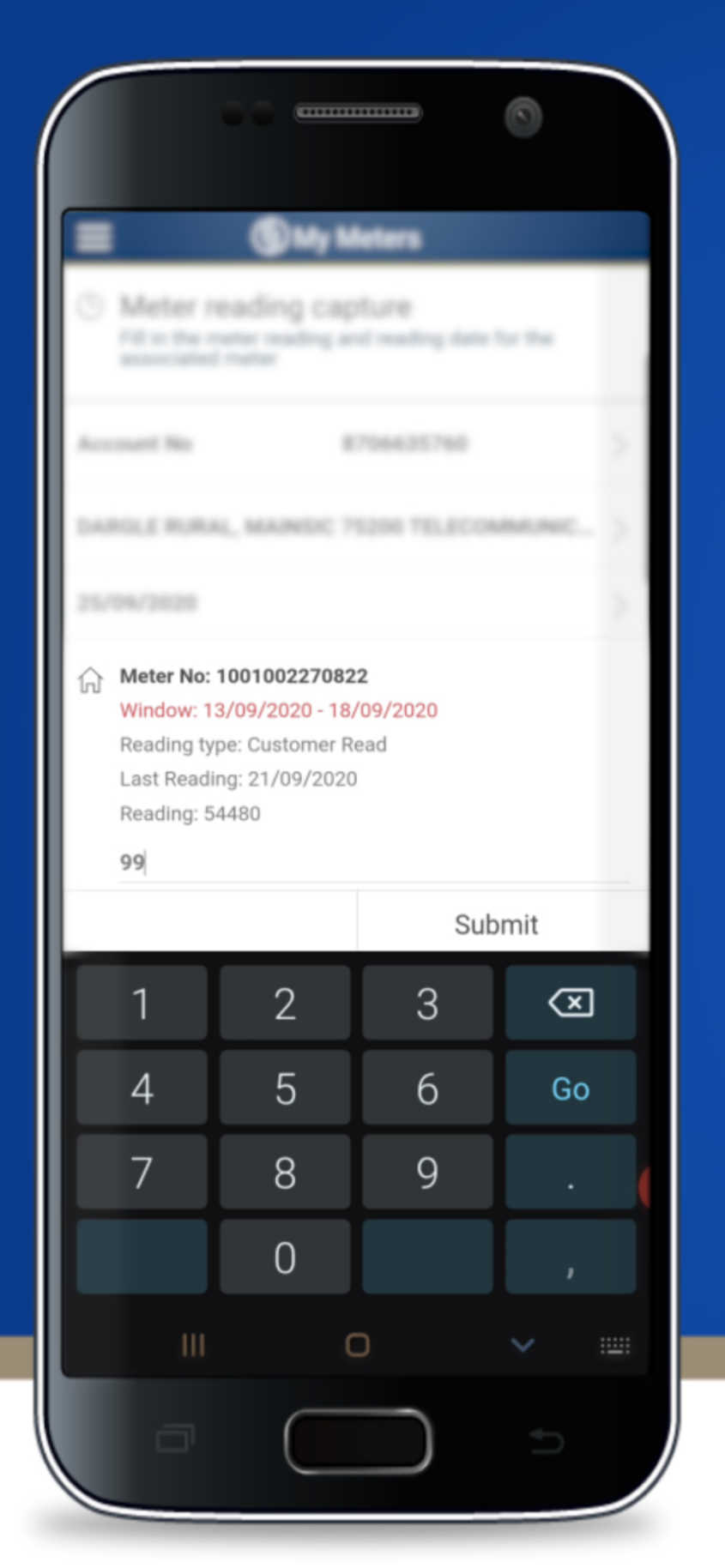

If you have a second meter reading to submit for the same premise, type in your **second meter reading** in the Enter your reading field

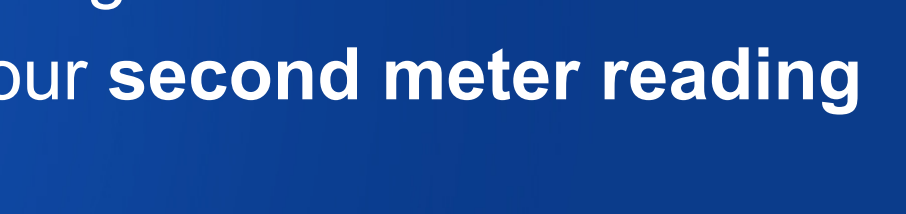

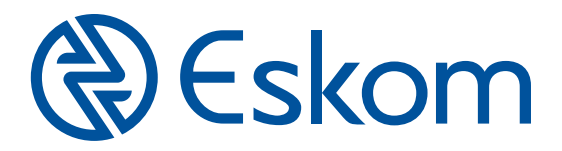

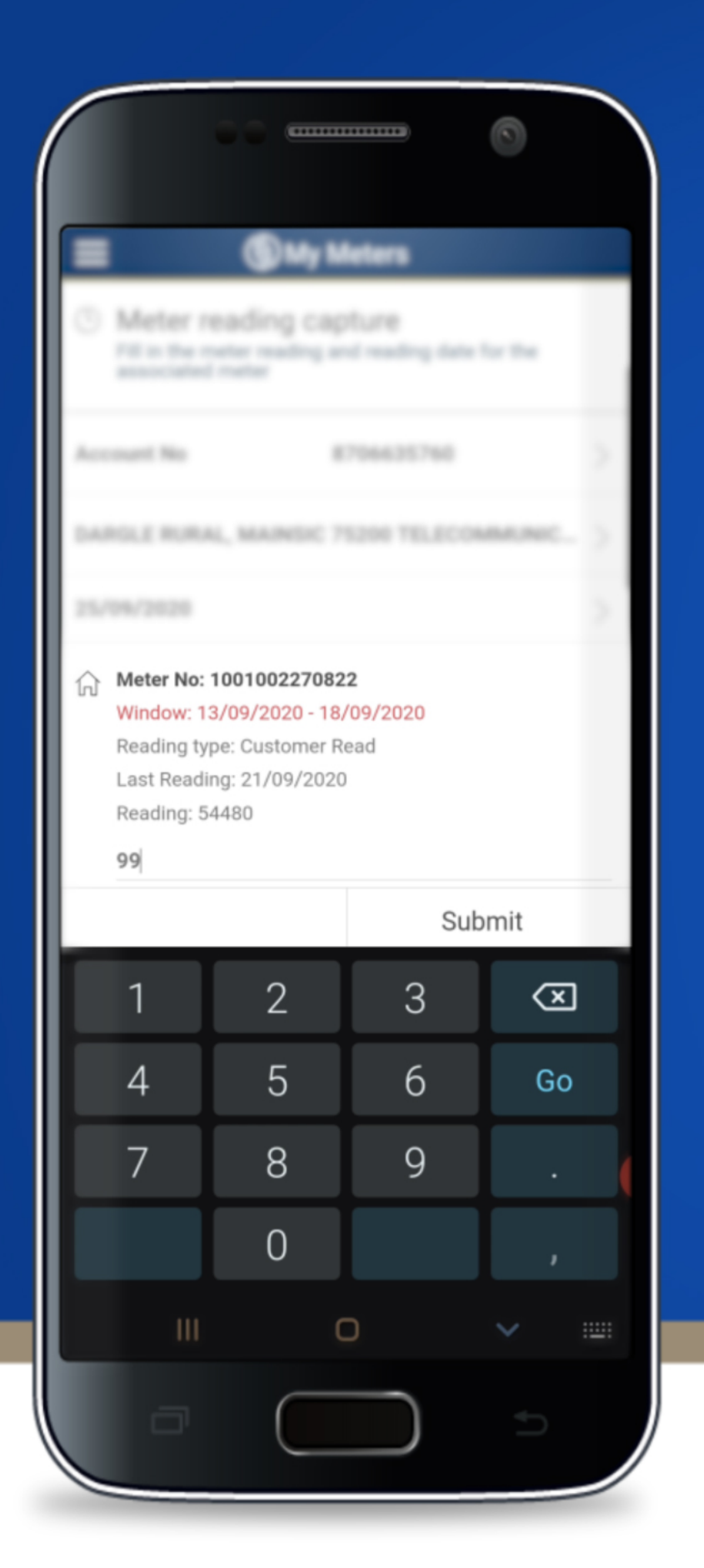

If you have a **third meter reading** to submit for the same premise, type in your third meter reading in the Enter your reading field

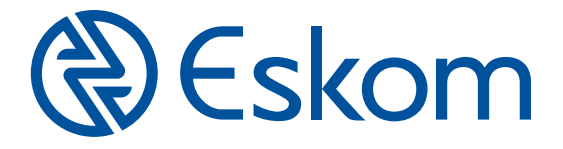

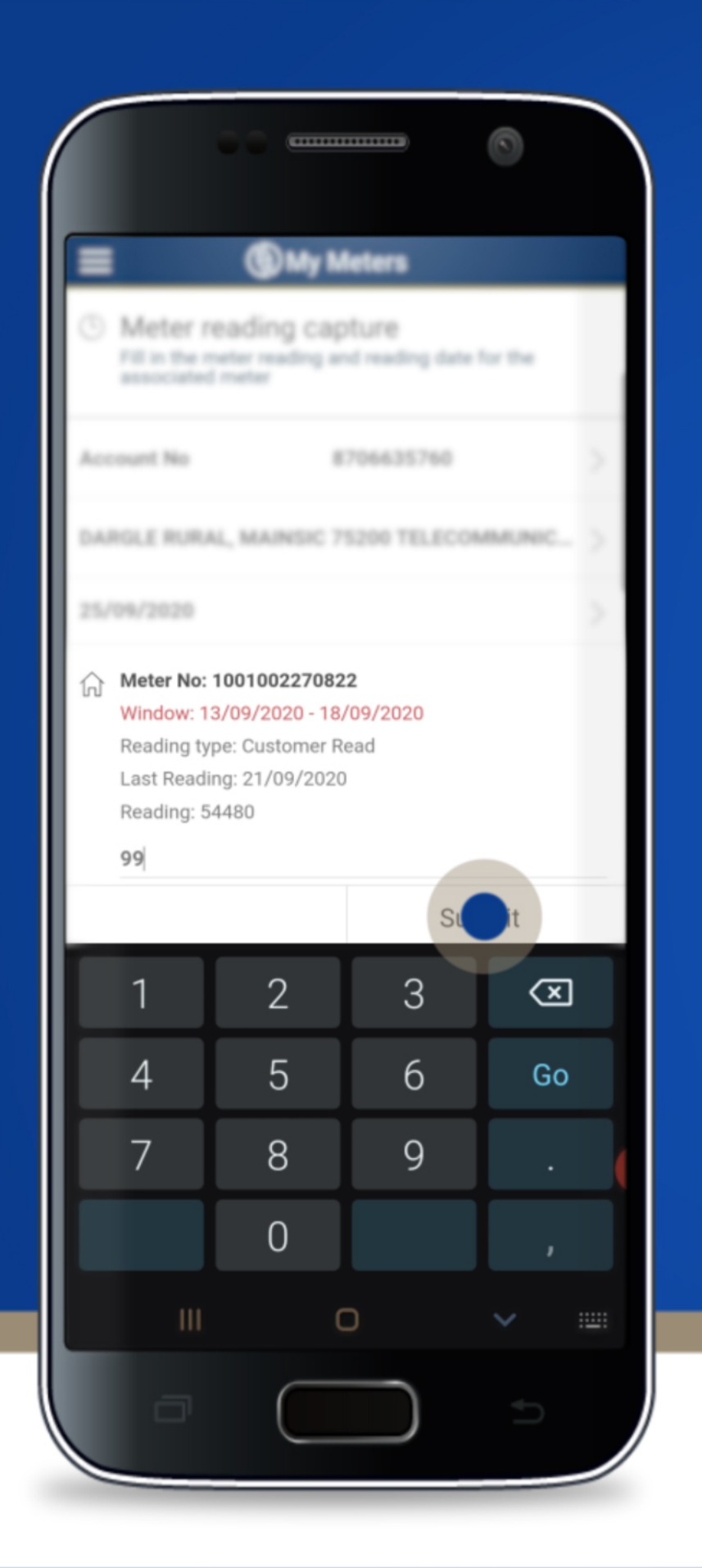

#### Tap the **Submit** button

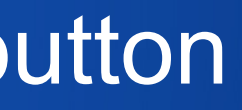

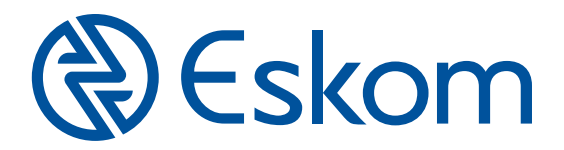

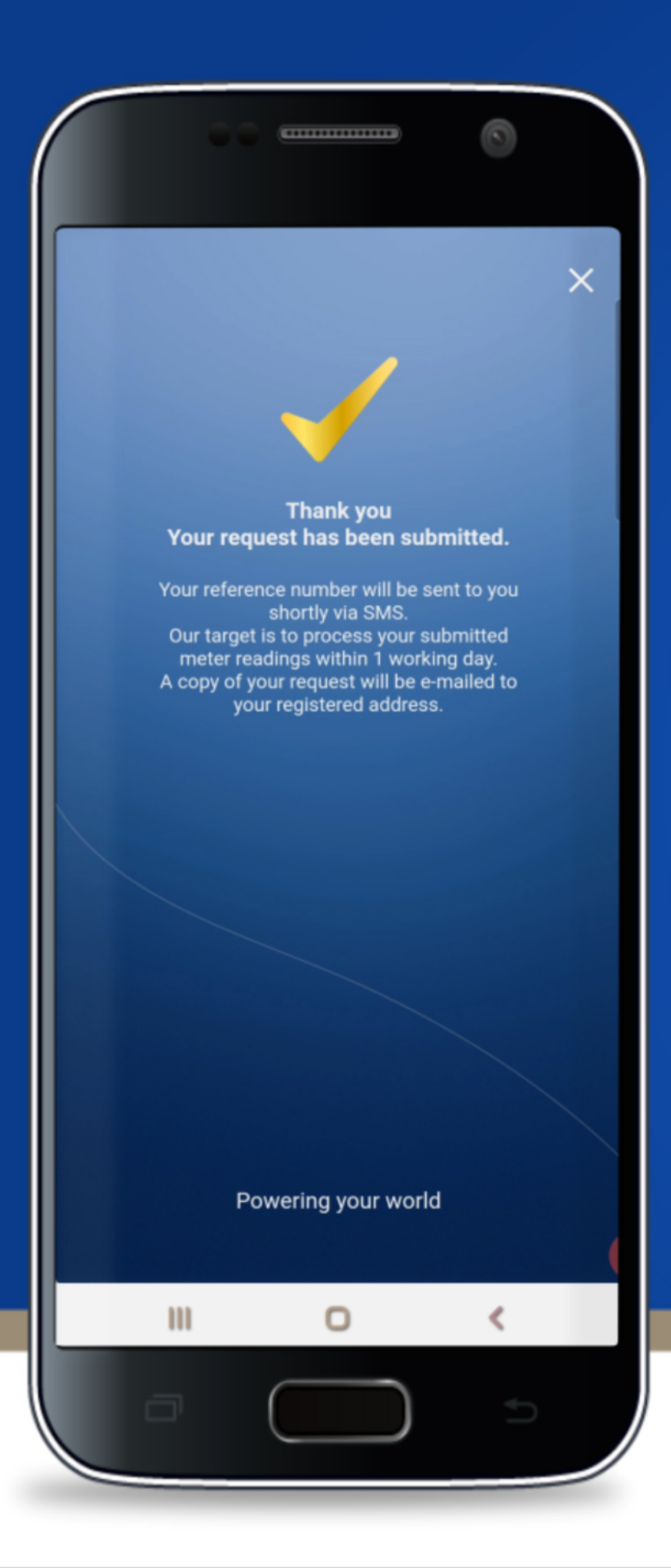

#### You've successfully submitted your meter readings! Check your **SMS** for your **reference number**

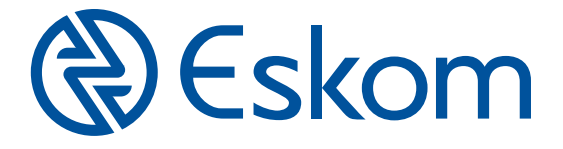

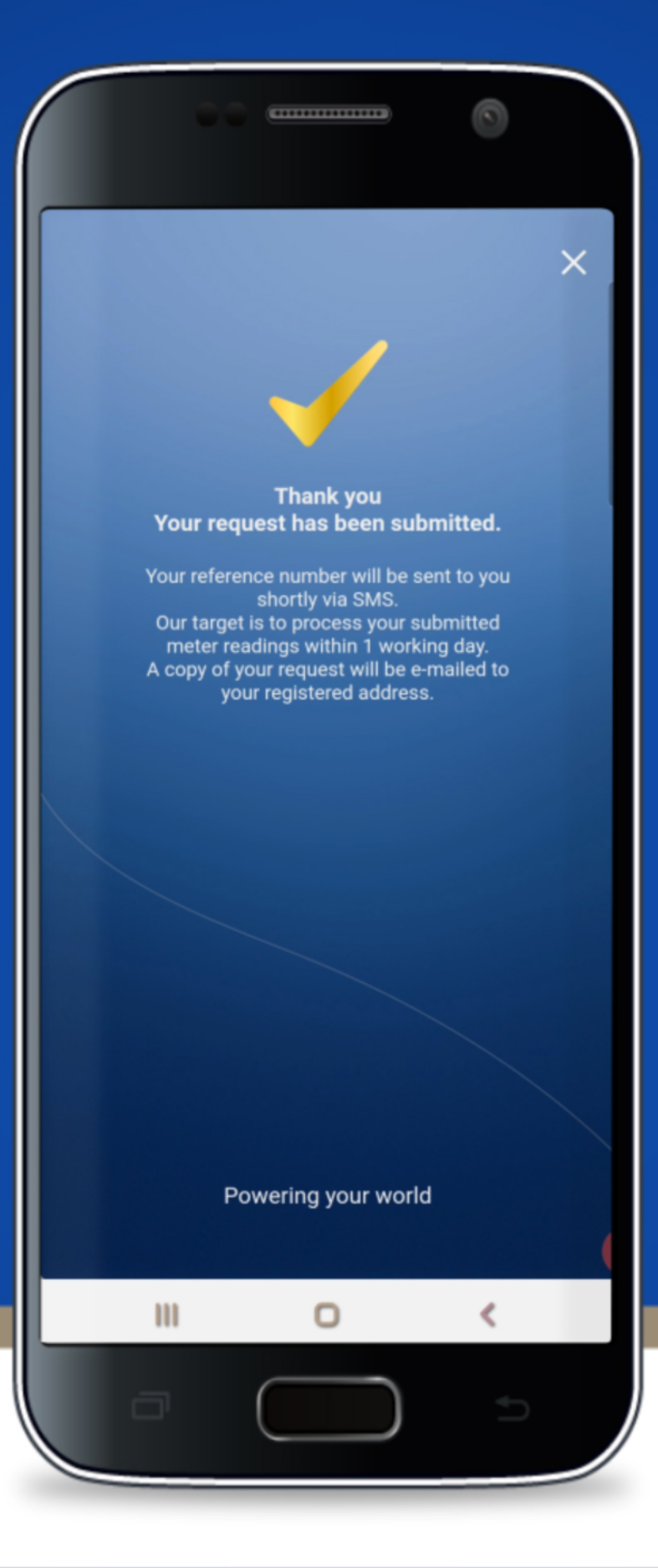

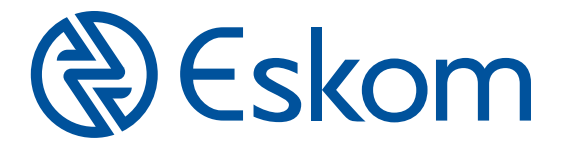